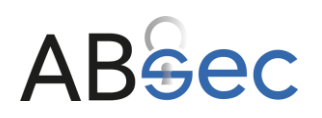

ABSEC s.r.o.

Official AppGuard Reseller for Europe IČO: 08387508 Sídlo: Nupacká 1155/9, Strašnice, 100 00 Praha 10

# Nastavení bezpečnostního subsystému pro operační systém MS Windows

Bezpečnostní subsystém je založen na bázi endpoint management aplikací AppGuard a DriveLock. Aplikace DriveLock Device Control spravuje všechna vyměnitelná média a externí zařízení, přičemž umožňuje provádět následující řízení externích médií:

- Flexibilní kontrola všech externě připojených médií, umožňuje určit, kdo a kdy může používat konkrétní externí zařízení.
- Integrovaná kontrola toku dat umožňuje definovat, kdo smí číst nebo kopírovat soubory.
- Rozsáhlý audit operací se soubory, kdy lze sledovat, kdo zkopíroval který soubor, na jaké médium a kdy to bylo provedeno.

# Nastavení systému AppGuard

AppGuard zablokuje veškerý malware na úrovni jádra operačního systému, ještě než se dále rozšíří a způsobí škody.a zaručuje tzv. Zero-day ochranu tj. zabrání v den 0 spuštění úplně nových, neznámých škodlivých kódů (malwarů).

## Technická specifikace

Umístění aplikace : %systemdrive%:\ProgramFiles(x86)\AppGuardLLC\AppGuard Enterprise

Typ spouštění služba Windows , AppGuardAgent.exe

Umístění auditních záznamů:

 %systemdrive%:\Program Files (x86)\AppGuard LLC\AppGuard Enterprise\egalog.log a debuglog.log Logy aktuálního dne,

Následně se tyto záznamy přesouvají v šifrované podobě do následují složky

 %systemdrive%:\Program Files (x86)\AppGuard LLC\AppGuard Enterprise\{generovane ID}, tyto auditní záznamy je možné dešifrovat pouze přenosem na centrální AGMS konzoli

# Základní konifgurace AppGuardu

V případě systému AppGuard je nastavena nejpřísnější politika Workstation – Locked, kdy jsou zablokovány některé funkce Windows, například Powershell a příkazový řádek., systém umožňuje spouštění běžných aplikací, které byly v okamžiku certifikace nainstalovány v notebooku. Tuto ochranu může pozastavit pouze administrátor po zadání bezpečností hesla (Pass Phrase).

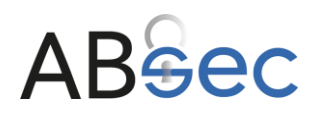

ABSEC s.r.o. Official AppGuard Reseller for Europe IČO: 08387508

Sídlo: Nupacká 1155/9, Strašnice, 100 00 Praha 10

# Zapnutí Administrátorského modu (deaktivace AppGuard)

Admin mode je určen k vypnutí všech ochranných mechanizmů AppGuardu. Zapnutí admin mode se provádí přes poklepání na ikonu z oznamovací oblasti, kdy se otevře následující ovládací okno. Stisknutím tlačítka Advanced otevřeme ovládací panel pro aktivaci admin mode

Je nutné označit volby:

- Disable
- protencions
   Disable selfprotections

a vyplnit Pass Phrase<sup>1</sup> Vše se potvrdí tlačítkem Enable

| Administrator Mode                               | ×                                                                             |
|--------------------------------------------------|-------------------------------------------------------------------------------|
| Contact your AppGuard<br>how to disable AppGuard | system administrator for instructions on<br>d using the one-time pass phrase. |
| One Time Phrase:                                 | IOPW                                                                          |
| Pass Phrase:                                     |                                                                               |
| Windows Logon:                                   |                                                                               |
| Password:                                        |                                                                               |
| Disable protect                                  | ions<br>otection (TamperGuard)<br>Enable Cancel                               |

# Vypnutí Administrátorského modu (aktivace AppGuard)

Stejný postup jako u zapnutí je nutné odznačit volby:

- Disable protections
- Disable self-protections

Vše se potvrdí tlačítkem Disable<sup>211</sup>.

## Nastavení nové politiky

V případě nutných změn nelze novou konfiguraci vytvářet v lokálním systému. Za tímto účelem je u dodavatele udržován aktuálně platný konfigurační soubor.

V případě nutné změny jsou tyto prováděny u dodavatele, přičemž po provedné změně je tento soubor konfigurace předán bezpečnostním nebo systémovému správci.

Vlastní aplikace nastavení se provádí tak, že dodaný konfigurační soubor se nahraje do složky %systemdrive%:\ProgramData\Appguard\Policy. Nová politika se aplikuje po restartu Windows či vyvoláním volby Refresh policy.

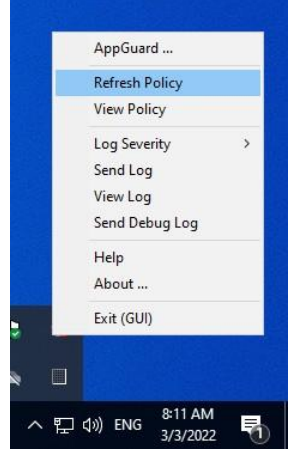

<sup>&</sup>lt;sup>1</sup> Pass Phrase je jedinečné heslo, které bylo předáno při úvodní instalaci

<sup>&</sup>lt;sup>2</sup> Systém po startu (restartu) automaticky, bez ohledu na předchozí nastavení, startuje s vypnutým admin modem

# ABSec

#### ABSEC s.r.o.

Official AppGuard Reseller for Europe IČO: 08387508 Sídlo: Nupacká 1155/9, Strašnice, 100 00 Praha 10

# Nastavení systému DriveLock

DriveLock Device Control spravuje všechna vyměnitelná média a externí zařízení. Kontrola externích disků:

- Flexibilní kontrola všech externě připojených médií, správce určí, kdo a kdy může používat externí disky.
- Integrovaná kontrola toku dat prostřednictvím kontroly typu dat: Definujete, kdo smí číst nebo kopírovat které soubory.
- Rozsáhlý audit operací se soubory: Můžete sledovat, kdo zkopíroval který soubor. na jaké médium a kdy to bylo provedeno.

## Technická specifikace

Umístění aplikace : %systemdrive%:\Program Files\CenterTools\DriveLock

Typ spouštění : služba Windows , proces DriveLock.exe

Umístění logů: využívá se integrovaný systém Windows dostupný přes Prohlížeč událostí

## Konfigurace politik

Jednotlivé politiky se konfigurují pomocí správcovské konzole DriveLock Management Console

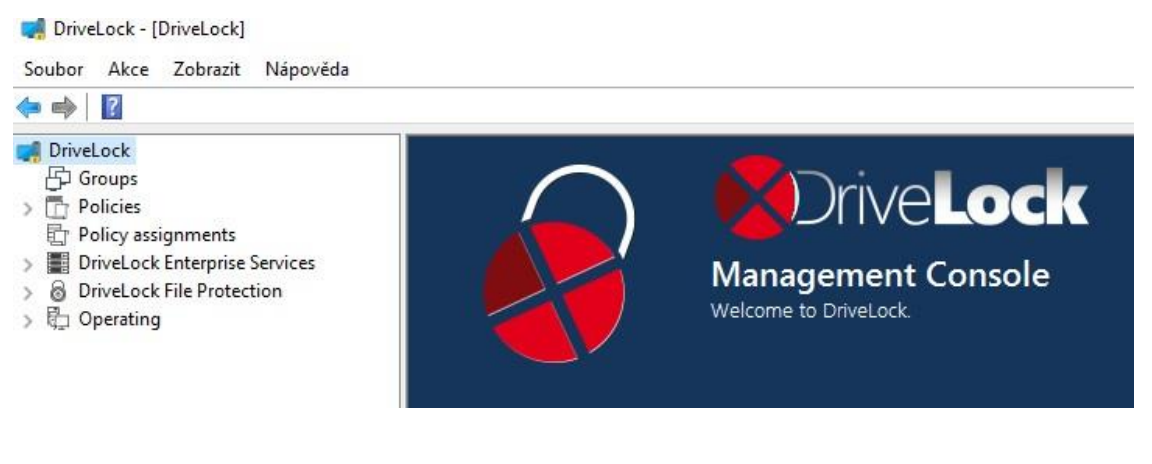

správcovská konzole DriveLock

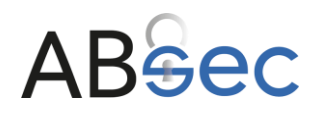

# Vytvoření politiky

Vybrat volbu Policies – horní menu Akce a dále postupovat dle obrázku Pro offline konfiguraci je nutné konfigurační soubor jako FallbackConfig.cfg

| 🛒 DriveL     | ock - [D | riveLock\Pc | olicies] |   |                         |         |
|--------------|----------|-------------|----------|---|-------------------------|---------|
| Soubor       | Akce     | Zobrazit    | Nápověda |   |                         |         |
| 🗢 🔿          | N        | lová položk | a        | > | Centrally stored policy |         |
| 📑 Drivel     | V        | šechny úko  | ly       | > | Configuration file      |         |
| ြင်္ပြာ Gr   | A        | ktualizovat |          |   | Add Group Policy Object |         |
| > 📴 Pc       | E        | xportovat s | eznam    |   | FallbackConfig.cfg      | Configu |
| > 📰 Dr       | V        | lastnosti   |          |   |                         |         |
| >⊚Di<br>>₿_0 | N        | lápověda    |          |   |                         |         |

#### postup tvorby nové politiky

### Editace politiky

Příslušnou politiku lze v konzoli aplikace DriveLock editovat dvojklikem na vybraný soubor politiky, nebo přes pravé tlačítko a volbu Edit.

|   | Policy name        |   | Policy type  |   | Size    |   |
|---|--------------------|---|--------------|---|---------|---|
|   | Sem zadejte text   | Y | Sem zade     | Y | Sem za  | Y |
| ľ | FallbackConfig.cfg |   | Configuratio |   | 22,5 kB |   |
| L |                    |   |              |   |         |   |

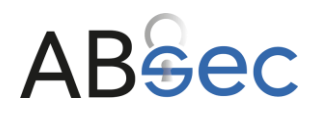

# Globální nastavení agenta

V sekci Global configuration lze nastavit zásadní parametry pro běh agenta, jako jsou:

- oprávnění na ukončení agenta,
- nastavení licence
- nastavení notifikací pro uživatele.
- nastavení notifikací pro uživatele.

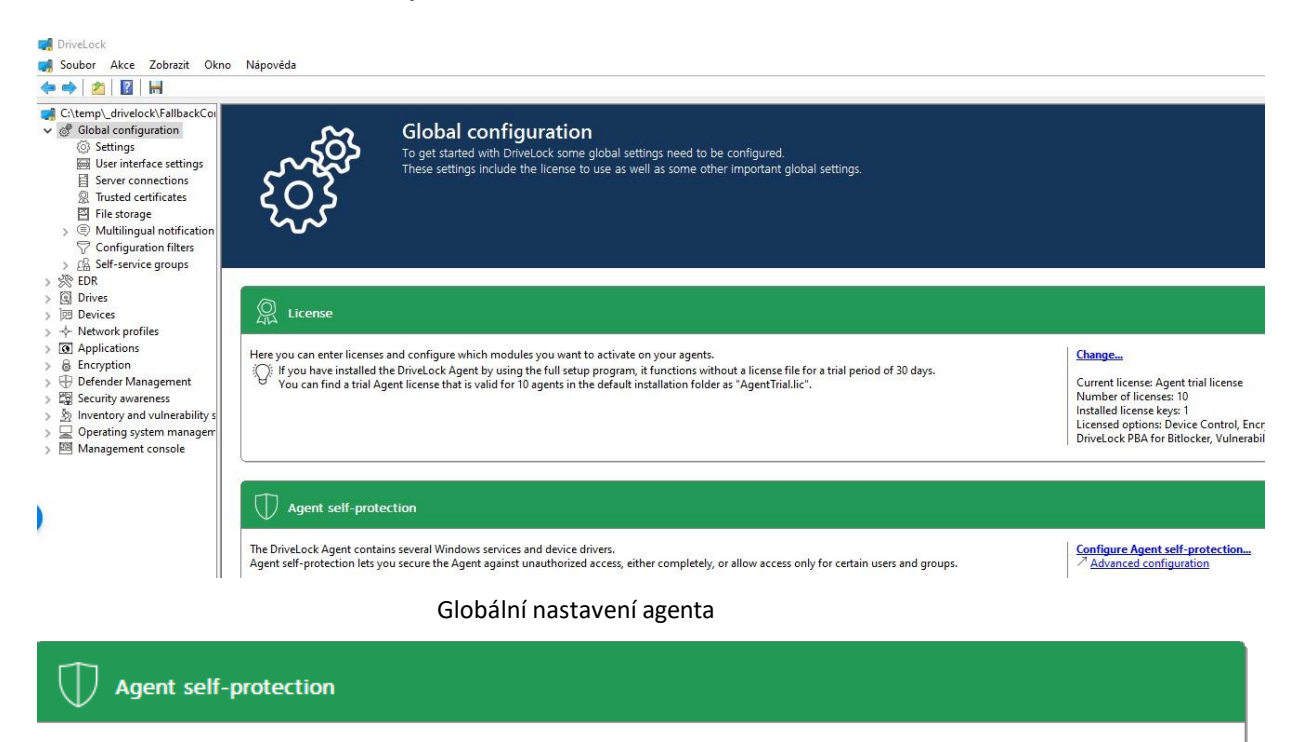

The DriveLock Agent contains several Windows services and device drivers. Agent self-protection lets you secure the Agent against unauthorized access, either completely, or allow access only for certain users and groups.

Do some users have local administrative rights?

Turn on non-stoppable mode to simply deny any access to DriveLock services.

Permissions on service: Default Remote control permissions: BUILTIN\Administrators Remote control permissions (readonly): No one Running in Windows Safe Mode: Disabled Running non-stoppable: Disabled Encrypted communications (SSL) enforced: Disabled

#### zabezpečení agenta

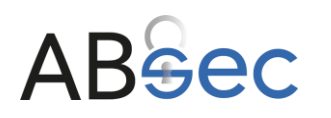

# Zabezpečení agenta

Drivelock (vypnutí služby) je možné omezit pouze na určitou skupinu uživatelů. V případě nastavení aplikace příslušného notebooku je zvolena volba pouze pro uživatele ve skupině

#### "builtin\administrators"

| Agent self-protection X DiveLock Agent service permissions Configure which users or groups are allowed to query, start or stop DriveLock Agent services.                                                                                                    | $\bigcirc$ | Agent self-protection and global security settings<br>These settings control how DriveLock protects itself against unauthorized access to Agent services,<br>and global security settings for Agents.                                                                                                    |
|----------------------------------------------------------------------------------------------------|------------|----------------------------------------------------------------------------------------------------|
| You can use this setting to prevent local administrators from stopping DirveLock services in violation of your organization's security policy.           User or group         Allow         Deny           NT AUTHORITY/SYSTEM         Query service informatio           BUILTIN-Administrators         Full control           BUILTIN-Power Users         Query service informatio |            | <ul> <li> <u>             Permissions on DriveLock Agent services</u> (Not configured)<br/>Configures which users or groups are allowed to query, start or stop DriveLock Agent services.<br/>You can use this setting to prevent local administrators from stopping DriveLock services in<br/>violation of your organization's security policy.         </li> <li> <u>         Run DriveLock Agent services in non-stoppable mode</u> (Disabled)<br/>Configures whether DriveLock Agent services can be stopped. You can use this setting to preven<br/>all users from stopping DriveLock services.         </li> </ul> |
| Add Remove Est<br>< Zpēt Dalši > Zrušt                                                                                                    |            | <ul> <li>Start DriveLock Agent in Safe Mode (Disabled)<br/>Configures whether DriveLock is active when the computer is running in "Safe mode".</li> <li>Password to uninstall DriveLock (Not configured)<br/>Configures a password that is required to uninstall the DriveLock Agent. Configure this option to<br/>prevent local administrators from uninstalling the DriveLock Agent.</li> </ul>                                                                                                    |

Zabezpečení agenta

### Nastavení správce disků

V této sekci lze povolit či zakázat připojení jednotlivých disků na základě rozhraní. V tabulce lze vidět, které rozhraní je zamčeno (Locked) či povoleno (Not locked).

Nastavení správy externích disků je založeno na principu "Blacllist" pro všechna zařízení a "WhiteList" pro schválená zařízení (zakázat vše a povolovat výjimky).

| V I Drives                                                                                                    | 1 | Add whitelist rule                                                                                                    |                                                                                                    |                                          |
|----------------------------------------------------------------------------------------------------|---|----------------------------------------------------------------------------------------------------|----------------------------------------------------------------------------------------------------|------------------------------------------|
| © Settings<br>■ Removable drive locking<br>✓ I prive whitelist rules                                                                                                    |   | Removable drive locking                                                                                                    | 1                                                                                                    |                                          |
| <ul> <li>Windows tempore tues</li> <li>         ✓ Windows tempore tues     </li> <li>         ✓ First type admittions     </li> <li>         ○ The type groups     </li> <li>         ○ Drive collections     </li> <li>         Ø Drive collections     </li> <li>         Ø Authorized media     </li> </ul> |   | Configures the base policy used for a<br>Start here to define how drives are co<br>next step.<br>Note: Bus configuration (USB, 1394, a | Il drives of a certain global type.<br>ntrolled in your network, then create whitelist ru<br>nd SD) takes precedence over drive type configu | les for exceptions to this basic configu |
| > I Devices<br>> \rightarrow Network profiles<br>> I and Applications                                                                                                    |   | More options are available in <i>P</i> <u>Adva</u>                                                                                     | nced configuration                                                                                                    |                                          |
| > @ Encryption                                                                                                    |   | Drive type                                                                                                    | Status                                                                                                    | Tasks                                    |
| > 🕀 Defender Management                                                                                                    |   | CD-ROM drives                                                                                                    | Not configured (Locked)                                                                                                    | Properties                               |
| > 🖾 Security awareness                                                                                                    |   | Encrypted volumes                                                                                                    | Not configured (Not locked)                                                                                                    | Properties                               |
| Coperating system management     Management      Management coperating system                                                                                                    |   | Via Firewire (1394) connected<br>devices                                                                                               | Not configured (Locked)                                                                                                    | Properties                               |
| ,                                                                                                    |   | Fixed disks                                                                                                    | Not configured (Not locked)                                                                                                    | Properties                               |
|                                                                                                    |   | Floppy disk drives                                                                                                    | Not configured (Locked)                                                                                                    | Properties                               |
|                                                                                                    |   | Network drives and shares                                                                                                    | Not configured (Not locked)                                                                                                    | Properties                               |
|                                                                                                    |   | Other removable drives                                                                                                    | Not locked                                                                                                    | Properties Set to 'Not Configured'       |
|                                                                                                    |   | SD bus-connected drives                                                                                                    | Not configured (Locked)                                                                                                    | Properties                               |
|                                                                                                    |   | Drives connected via USB                                                                                                    | Locked                                                                                                    | Properties Set to 'Not Configured'       |

globální správa externích zařízení

Kliknutím na název rozhraní lze editovat stav. Lze povolit rozhraní na základě uživatelského účtu nebo v případě volby Deny (lock for all users) lze v sekci Drive whitelist rules povolit jednotlivá

v pripade volby Deny (lock for all users) lze v sekci Drive whitelist rules povolit jednotliva zařízení.

# ABSec

#### ABSEC s.r.o.

Official AppGuard Reseller for Europe IČO: 08387508 Sídlo: Nupacká 1155/9, Strašnice, 100 00 Praha 10

# Přidání nového zařízení

| Drive whitelist rules                                                                                                    |                                                                      |   |                                                                                                    |
|----------------------------------------------------------------------------------------------------|----------------------------------------------------------------------|---|----------------------------------------------------------------------------------------------------|
| 🖄 Whitelist temp                                                                                                    | Nová položka                                                         | > | Drive rule                                                                                                    |
| S File filter template                                                                                                    | Všechny úkoly                                                        | > | Drive collection rule                                                                                           |
| <ul> <li>File type defini</li> <li>File type group</li> <li>Drive collections</li> <li>Authorized media</li> <li>Devices</li> <li>Network profiles</li> </ul> | Zobrazení<br>Otevřít v novém okně<br>Exportovat seznam<br>Vlastnosti | > | Network drives rule<br>WebDAV-based network drives rule<br>Drive size rule<br>Encrypted media rule<br>Base rule |
| Applications                                                                                                    | Nápověda                                                             |   | Terminal services rule                                                                                          |
| Defender Management                                                                                                    |                                                                      |   | Rule from template                                                                                              |
| Security awareness                                                                                                    |                                                                      |   | Hardware ID rule                                                                                                |
| Inventory and vulnerabilit<br>Operating system manage                                                                                                    | y scan<br>ement                                                      |   | Folder                                                                                                    |

#### Přidání nového zařízení

- 1) Pravé tlačítko na položku menu
- 2) Výběr zařízení na základě připojených zařízení k danému počítači
- 3) Pro povolení zařízení musí být vybrána volba Active

# Zároveň musí být nastavena volba omezení na základě sériového čísla (volba Only allow selected serial numbers )

| New drive exceptior | – vlastnosti         |                    |      | ?     | ×       | <  |
|---------------------|----------------------|--------------------|------|-------|---------|----|
| Logged on users     | Drive letters        | Awaren             | ess  | М     | essages |    |
| Encryption          | Options              | B Drive scan       |      | Con   | nmands  |    |
| General Permission  | s Filter / Shadow    | w Time limits Comp |      | uters | Network | s  |
| Vendor ID           |                      |                    |      |       |         | L  |
| Product ID          |                      |                    |      |       | -       |    |
|                     |                      |                    |      |       |         |    |
| Active              |                      |                    |      |       |         | _  |
| Comment             |                      |                    |      |       |         | ]  |
|                     |                      |                    |      |       |         |    |
| Symbol 😞            | ~                    |                    |      |       |         |    |
|                     | d and d an order and |                    |      |       |         |    |
|                     | d senal numbers      |                    |      |       |         |    |
| Serial number       | Comment              |                    |      | A     | dd      |    |
|                     |                      |                    |      | Re    | emove   |    |
|                     |                      |                    |      |       | da      | i. |
|                     |                      |                    |      |       | .un     |    |
|                     |                      |                    |      |       |         |    |
|                     |                      |                    |      |       |         |    |
|                     |                      |                    |      |       |         |    |
|                     | 01                   |                    | ×    |       | D 14    |    |
|                     | OK                   | Zn                 | Jšít |       | Použít  |    |

| Logge                              | d on users                                |                                | Drive lette                            | rs                 | Awaren                        | ess                | M                | essages      |
|------------------------------------|-------------------------------------------|--------------------------------|----------------------------------------|--------------------|-------------------------------|--------------------|------------------|--------------|
| Encry                              | ption                                     | 0                              | otions                                 | ions Drive scan    |                               |                    | Com              | imands       |
| General                            | Permissio                                 | ns F                           | lter / Shad                            | ow                 | Time limits                   | Com                | puters           | Networks     |
| Hardware                           | e ID USE                                  | BSTOR                          | \Disk Kings                            | ston[              | )ataTraveler                  | _2.0P              | MAP              |              |
| This type<br>Disk Veno<br>endpoint | of rule is b<br>dor_Produc<br>security so | ased o<br>ct'') and<br>lutions | n the Wind<br>is provide<br>to DriveLo | dows<br>dma<br>ck. | hardware IE<br>inly for upgra | ) (e.g.<br>ading f | "USBS<br>rom oth | iTOR∖<br>ler |
| Active                             | e                                         |                                |                                        |                    |                               |                    |                  |              |
| Comment                            | t king                                    | ston                           |                                        |                    |                               |                    |                  |              |
|                                    | allow select                              | √<br>ted ser                   | ial numbers                            | 3                  |                               |                    |                  |              |
| Ser                                | ial number                                |                                | Comment                                |                    |                               |                    | A                | dd           |
| c.84                               | 50008863F                                 | 7506                           |                                        |                    |                               |                    |                  |              |
|                                    | 0000000                                   |                                |                                        |                    |                               |                    | Re               | move         |
|                                    |                                           |                                |                                        |                    |                               |                    | E                | dit          |
|                                    |                                           |                                |                                        |                    |                               |                    |                  |              |
|                                    |                                           |                                |                                        |                    |                               |                    |                  |              |
|                                    |                                           |                                |                                        |                    |                               |                    |                  |              |

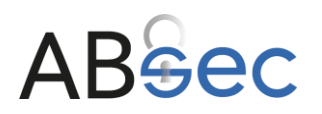

# Aplikace politiky

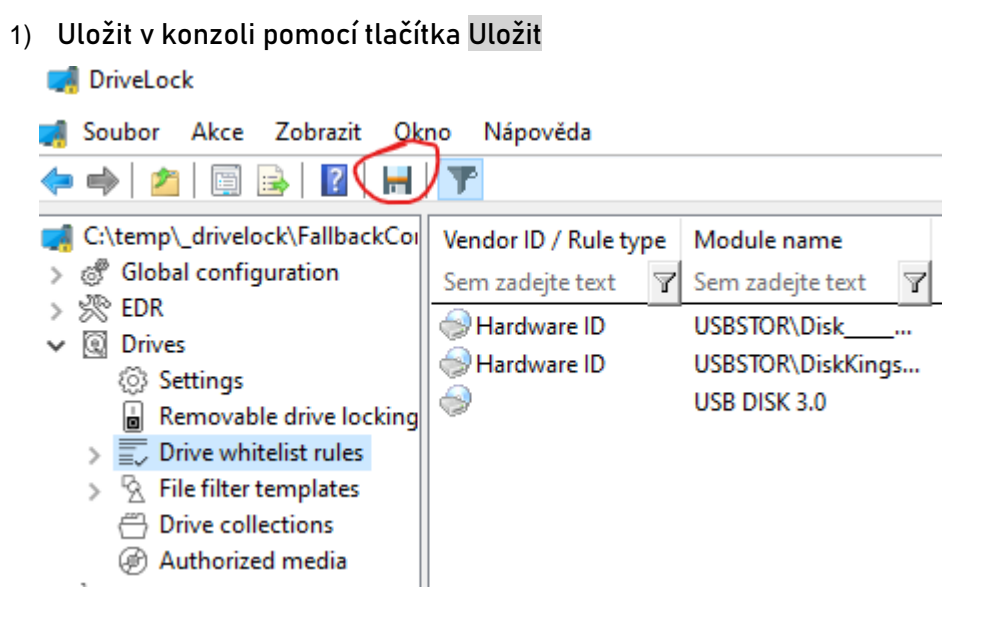

- 2) Zavřít okno politiky
- Kopírovat uložený soubor FallbackConfig.cfg do systémové složky Drivelock - C:\Program Files\CenterTools\DriveLock (přepsat stávající soubor)

Do umístění souboru s konfigurací se lze dostat například z okna hlavní konzole pomocí následující volby

4) Restartovat službu DriveLock

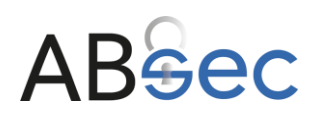

# Antivirová ochrana

K zajištění této funkcionality bude využíván program Windows Defender, který představuje klasický antivirový program v kombinaci se systémem AppGuard (viz předchozí bod)

U KPS bylo rozhodnuto, že offline aktualizace antivirových definic nebude prováděna. Bezpečnostní správce informačního systému má za to, že větší riziko, vzhledem ke konfiguraci notebooku představuje tato aktualizace než její neprovedení.

- Bezpečnostní správce / správce informačního systému zajistí, aby rezidentní část antivirového software byla aktivována při startu notebooku a pracovala při jeho běhu. Rezidentní ochrana notebooku bude zapnuta, a to včetně testování SSD a USB flash pamětí.
- V případě, že je nalezen vir, je oprávněn jej odstranit správce informačního systému. Uživatel, který vir zjistil, neprodleně o této skutečnosti informuje Bezpečnostního správce informačního systému. Bezpečnostní správce informačního systému pak zajistí v součinnosti se správcem informačního systému provedení kompletních antivirových testů na všech nosičích utajovaných informací, které byly od poslední kompletní kontroly používány. V případě, že infikovaná data pocházejí od jiného subjektu, informuje Bezpečnostní správce informačního systému daný subjekt o zjištěném viru.

Vzhledem k instalované technologii AppGuard lze konstatovat, že vir se z případně nakaženého souboru vzhledem k "sandboxování" nebude v informačním systému šířit dále.